Załącznik nr 3 do zarządzenia Nr 8/2018 Rektora PWSZ w Koninie z dnia 5 marca 2018 r. w sprawie wdrożenia w procesie dyplomowania nowego modułu eDyplomowania w ramach programu eORDO – portal eORDO Omnis

# Instrukcja modułu eDyplomowania

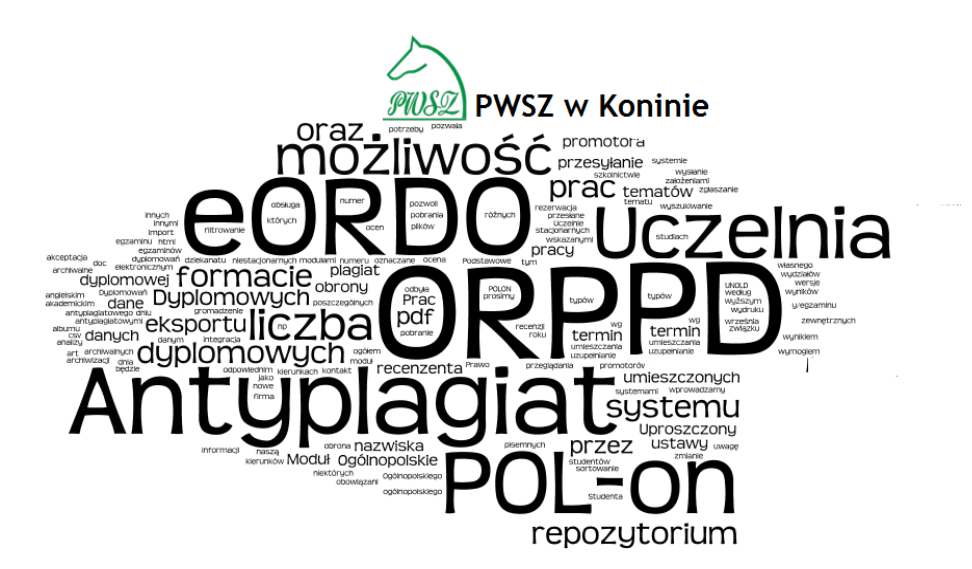

Instrukcję przygotowała: mgr Katarzyna Janiak Konin, styczeń 2018 r.

### Spis treści

| Opis | modułu                                          |   |
|------|-------------------------------------------------|---|
| 1.   | Logowanie do zakładki Dyplomowania              |   |
| 2.   | Dodawanie danych pracy dyplomowej               | 4 |
| 3.   | Utworzenie rekordu dyplomowania                 | 6 |
| 4.   | Dodawanie pliku                                 | 6 |
| 5.   | Przekazanie pracy do promotora                  | 9 |
| 6.   | Promotor                                        |   |
| 7.   | Zwrot pracy                                     |   |
| 8.   | Recenzent                                       |   |
| 9.   | Wystawianie recenzji przez promotora/recenzenta |   |
| 10.  | Szczegóły dotyczące terminów                    |   |

#### Opis modułu

**Moduł eDyplomowania** jest systemem zintegrowanym z systemem antyplagiatowym oraz Ogólnopolskim Repozytorium Pisemnych Prac Dyplomowych. Służy do kontroli procesu dyplomowań oraz wspomaga jego przebieg od momentu przesłania pracy dyplomowej przez studenta, poprzez obsługę procesu jej tworzenia aż do archiwizacji w uczelnianej bazie danych.

Rolą studenta (ostatniego semestru) jest:

- wprowadzenie danych pracy;
- wprowadzenie elektronicznej finalnej wersji pracy dyplomowej zaakceptowanej przez promotora w celu poddania jej analizie antyplagiatowej i ostatecznej ocenie promotora i recenzenta;
- wydrukowanie oświadczeń, które będą załączone do papierowej wersji pracy dyplomowej;
- dostarczenie do właściwej wydziałowej jednostki organizacyjnej wersji papierowej pracy dyplomowej (dwustronnie drukowanej) wraz z wersją pracy zapisaną na nośniku elektronicznym – identyczne z wersją wprowadzoną do modułu eDyplomowania;
- zapoznanie się z wynikami procedury antyplagiatowej oraz recenzją i oceną promotora i recenzenta.

Rolą promotora (opiekuna pracy dyplomowej) jest:

- zapoznanie się z treścią pracy dyplomowej (jej akceptacja lub odrzucenie);
- w przypadku akceptacji skierowanie pracy do analizy antyplagiatowej;
- zapoznanie się z raportem podobieństwa z systemu antyplagiatowego jego interpretacją i oceną oryginalności pracy;
- wystawienie recenzji i oceny pracy dyplomowej;
- przekazanie do właściwej wydziałowej jednostki organizacyjnej podpisanego protokołu oryginalności pracy oraz wystawionej recenzji. W przypadku braku możliwości dokonania wydruku promotor może zapisać ww. dokumenty do pliku pdf i przesłać je drogą elektroniczną do ww. jednostki celem wydruku. Promotor jest zobowiązany do podpisu papierowej wersji recenzji.

Rolą recenzenta jest:

- zapoznanie się z treścią pracy dyplomowej;
- wystawienie recenzji i oceny pracy dyplomowej;
- przekazanie do właściwej wydziałowej jednostki organizacyjnej podpisanej wystawionej recenzji. W przypadku braku możliwości dokonania wydruku recenzent może zapisać ww. dokument do pliku pdf i przesłać go drogą elektroniczną do ww. jednostki celem wydruku. Recenzent jest zobowiązany do podpisu papierowej wersji recenzji.

#### 1. Logowanie do zakładki Dyplomowania

Logowanie do zakładki Dyplomowania odbywa się poprzez portal eOrdo Omnis moduł eStudent/eProwadzcy <u>https://www.rekrutacja.konin.edu.pl/auth/login</u>

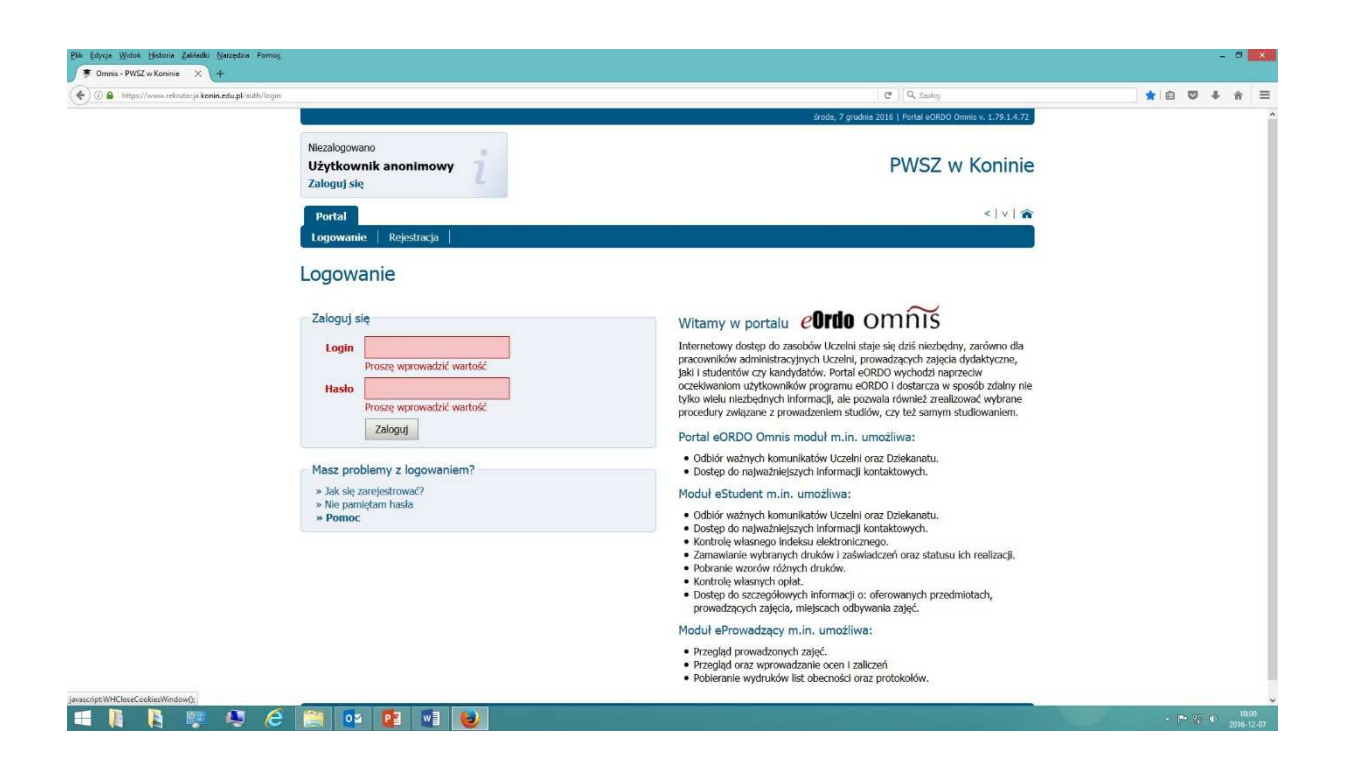

#### 2. Dodawanie danych pracy dyplomowej

Aby wprowadzić pracę należy kliknąć zakładkę **Dyplomowania** wówczas pojawi się ikonka **+ Dodaj temat**.

| wyloguj   | ustawie   | enia   wiadomości | (0)   ogłoszenia (0) | ) L   |            |              |          |          |             |
|-----------|-----------|-------------------|----------------------|-------|------------|--------------|----------|----------|-------------|
| Inform    | acje      | Studia Finan      | se Podania           | Pomoc | Zapisy     | Dyplomowania | Szukaj   |          | <   ∨   🏫   |
| Dyplomo   | owania    |                   |                      |       |            |              |          |          | 300         |
| Dyp       | olomowani | ia 🗸              |                      |       |            |              |          |          |             |
| ╋ Dodaj t | temat     |                   |                      |       |            |              |          |          |             |
| Моје (    | dyplo     | mowania           |                      |       |            |              |          |          |             |
|           |           |                   |                      |       |            |              |          |          |             |
|           |           |                   |                      |       |            |              |          |          | Listawionia |
|           | L.        | Student           | Tomat                |       | omostr dur | lomourania   | Data utu | vorzonia | Ostawierina |
|           | \$        | ¢                 | ¢                    | 3     | emesu uyp  | ;            |          | ;        | Akcje       |
|           |           |                   |                      |       | Brak danyc | h            |          |          |             |
|           |           |                   |                      |       |            |              |          |          |             |

#### W nowym oknie wypełniamy dane pracy:

| Informacje Studia Fina                                                                                                    | anse Podania Pomoc Zapisy Dyplomowania Szukaj                                                                                                    | <   v   🕯 |
|----------------------------------------------------------------------------------------------------|----------------------------------------------------------------------------------------------------|-----------|
| Dyplomowania -                                                                                                    |                                                                                                    |           |
| Propozycja tematu                                                                                                    |                                                                                                    |           |
| Nazwa tematu                                                                                                    | Nazwa tematu                                                                                                    |           |
| Nazwa tematu (obc)                                                                                                    | Nazwa tematu (obc)                                                                                                    |           |
| Słowa kluczowe                                                                                                    | . Słowa kluczowe                                                                                                    |           |
| Streszczenie                                                                                                    | Streszczenie                                                                                                    |           |
| Słowa kluczowe (obc)                                                                                                    | Słowa kluczowe (obc)                                                                                                    |           |
| Streszczenie (obc)                                                                                                    | Streszczenie (obc)                                                                                                    |           |
| Oświadczam, że przedkłada<br>że gdyby powyższe oświad<br>cofnięta.<br>Udzielam Państwowej Wyż<br>do korzystania z treści obre | aną pracę napisałem/am samodzielnie. Równocześnie przyjmuję do wiadomości,<br>czenie okazało się nieprawdziwe, decyzja o wydaniu mi dyplomu zostanie<br>szej Szkole Zawodowej w Koninie nieodpłatnie i na czas nieokreślony prawa<br>onionej pracy dyplomowej w ramach procesu dyplomowania. |           |
| Oświadczam, że treści zawa<br>przedstawionych w proced<br>jednocześnie nośniku elekt                                          | arte we wszystkich egzemplarzach pracy dyplomowej w formie papierowej<br>urze dyplomowania są zgodne z treścią zapisaną na przekazanym przeze mnie<br>ronicznym.                                                                                                    |           |
| Semestr                                                                                                    | 2017/2018 zimowy                                                                                                    | +         |
| 🖉 Wyślij 🌱 Anuluj                                                                                                    |                                                                                                    |           |

Wypełniamy kolejno pola (temat, streszczenie, słowa kluczowe itd.) Po wypełnieniu zaznaczamy kolejno oświadczenia i akceptujemy przyciskiem "Wyślij".

#### 3. Utworzenie rekordu dyplomowania

Po wysłaniu danych pracy tworzy się rekord dyplomowania, którego szczegóły może w tym momencie podejrzeć student i dokonać wprowadzenia ostatecznej zaakceptowanej przez promotora pracy dyplomowej w wersji elektronicznej.

| I  | informacje                               | Studia        | Finanse | Podania        | Pomoc          | Zapisy     | Dyplomowani | a Szukaj             |                      | <   v   🏫   |
|----|------------------------------------------|---------------|---------|----------------|----------------|------------|-------------|----------------------|----------------------|-------------|
| Dy | plomowar                                 | iia           |         |                |                |            |             |                      |                      |             |
|    | Dyplom                                   | owania 👻      |         |                |                |            |             |                      |                      |             |
| _  |                                          |               |         |                |                |            |             |                      |                      | •           |
| Те | Temat oraz dyplomowanie dodano pomyślnie |               |         |                |                |            |             |                      |                      |             |
| Мо | ie dv                                    | plomowan      | ia      |                |                |            |             |                      |                      |             |
|    | , <i>'</i>                               |               |         |                |                |            |             |                      |                      |             |
|    |                                          |               |         |                |                |            |             |                      |                      |             |
|    |                                          |               |         |                |                |            |             |                      |                      | 1           |
|    |                                          |               |         |                |                |            |             |                      |                      | Ustawienia  |
| •  | Lр.<br>\$                                | Student<br>\$ |         |                | Temat<br>\$    |            | Semest      | r dyplomowania<br>\$ | Data utworzenia<br>≑ | Akcje       |
|    | 23333                                    | Anna Nowak    | Temat v | w języku w któ | rym składana j | jest praca | 2017/2018   | 3 zimowy             | 2017-12-18           | 🔍 Szczegóły |
|    |                                          |               |         |                |                |            |             |                      |                      |             |
|    |                                          |               |         |                |                |            |             |                      |                      | 1           |

Klikając w akcje "Szczegóły" do utworzonego dyplomowania dodajemy plik z pracą dyplomową.

#### 4. Dodawanie pliku

Aby dodać plik z pracą dyplomową należy skorzystać z zakładki "załączniki".

#### Nazwa załącznika : wpisujemy PRACA DYPLOMOWA

**Wybierz plik :** Użytkownik z dowolnego miejsca na dysku twardym komputera lub połączonych dysków zewnętrznych wybiera plik (o nazwie **numer albumu\_nazwisko i imię\_S**) zapisaną pracą swojego autorstwa (wersja ostateczna, zaakceptowana przez promotora).

Ważne ! Zapisu pracy dyplomowej dokonujemy zgodnie z wytycznymi do składania pracy dyplomowej – Regulaminem procedury antyplagiatowej stosowanej na wydziale.

| Ogólne    | Prowadza   | ący (brak) | Oceny (brak) | Daty (brak) | Recenzje (brak) | Załączniki (brak) | Oświadczenia |
|-----------|------------|------------|--------------|-------------|-----------------|-------------------|--------------|
| Edycja da | nych pracy |            |              |             |                 |                   |              |
| Doda      | ij plik    |            |              |             |                 |                   |              |
| Nazw      | va         | Praca dy   | plomowa      |             |                 |                   |              |
| Wyl       | bierz plik | 2333_N     | owak Anna_S  |             |                 |                   |              |
| Plik z    | z pracą    | ×          |              |             |                 |                   |              |
|           | Wyślij     |            |              |             |                 |                   |              |
| Praca dy  | /plomowa   |            |              |             |                 |                   |              |
| Brak dany | /ch        |            |              |             |                 |                   |              |
| Załączni  | ki         |            |              |             |                 |                   |              |
| Brak dany | rch .      |            |              |             |                 |                   |              |
|           |            |            |              |             |                 |                   |              |
| 🥱 Powrót  |            |            |              |             |                 |                   |              |

Ważne ! Zaznaczamy "Plik z pracą" i potwierdzamy przyciskiem Wyślij.

Wprowadzony plik pojawia się w zakładce "Załączniki" ze statusem praca niezweryfikowana:

| – Dodaj plik                                         |                                  |                                   |                                |                                             |                                      |
|------------------------------------------------------|----------------------------------|-----------------------------------|--------------------------------|---------------------------------------------|--------------------------------------|
| Nazwa                                                |                                  |                                   |                                |                                             |                                      |
| Wybierz plik                                         |                                  |                                   |                                |                                             |                                      |
| 🔘 Wyślij                                             |                                  |                                   |                                |                                             |                                      |
|                                                      |                                  |                                   |                                |                                             |                                      |
| raca dyplomowa<br>Nazwa załącznika                   | Data zmiany                      | Ostatnia zmiana                   | Statu                          | us Akcj                                     | je                                   |
| raca dyplomowa<br>Nazwa załącznika<br>Iraca dypomowa | <b>Data zmiany</b><br>2017-12-18 | Ostatnia zmiana<br>Utworzono plik | Statu<br>praca niezweryfikowan | us Akcj<br>na Szczeg<br>Historia<br>Korekta | je<br>góły<br>a zmia<br>a pliku      |
| raca dyplomowa<br>Nazwa załącznika<br>raca dypomowa  | Data zmiany           2017-12-18 | Ostatnia zmiana<br>Utworzono plik | statu<br>praca niezweryfikowan | us Akcj<br>na Szczeg<br>Historia<br>Korekta | je<br>góły<br>a zmia<br>a pliku<br>1 |
| raca dyplomowa<br>Nazwa załącznika<br>Praca dypomowa | Data zmiany           2017-12-18 | Ostatnia zmiana<br>Utworzono plik | praca niezweryfikowan          | us Akcj<br>na Szczeg<br>Historia<br>Korekta | je<br>góły<br>a zmia<br>a pliku<br>1 |

Powrót

## Oprócz pracy dyplomowej student może przesłać dodatkowe załączniki do pracy (jeśli takie są). Załączniki powinny zostać dodane po uprzednim wprowadzeniu pliku z pracą dyplomową.

W zakładce "Załączniki" klikając w akcję "Historia zmian" możemy podejrzeć historię pliku, pobrać plik, a także dodawać do niego komentarze.

#### Okno z akcji "Historia zmian" pliku:

| Informacje Studia  | Finanse Podania Pomoc          | Zapisy Dyplomowa | ania Szukaj |   | <   v   🎓                  |
|--------------------|--------------------------------|------------------|-------------|---|----------------------------|
| Dyplomowania       |                                |                  |             |   |                            |
| Dyplomowania 👻     |                                |                  |             |   |                            |
| Historia załącznil | ka                             |                  |             |   |                            |
| Dodaj filtr        | <ul> <li>Wyszukaj Q</li> </ul> |                  |             |   |                            |
|                    |                                |                  |             |   | 1                          |
|                    |                                |                  |             |   | Ustawienia                 |
| Numer<br>¢         | Zmiany<br>\$                   |                  | Dat<br>\$   | a | Akcje                      |
| 32                 | Utworzono plik                 | 201              | 7-12-18     |   | ✓ Komentarz ▶ Pobierz plik |
|                    |                                |                  |             |   | _                          |
| ງ Powrót           |                                |                  |             |   | 1                          |

#### Dodawanie komentarza w akcji "Historia zmian" - klikamy "Komentarz".

| Informacje Studia                | Finanse        | Podania | Pomoc | Zapisy | Dyplomowania | Szukaj | <   v   🏫 |
|----------------------------------|----------------|---------|-------|--------|--------------|--------|-----------|
| Dyplomowania                     |                |         |       |        |              |        |           |
| Dyplomowania 👻                   |                |         |       |        |              |        |           |
| Szczegóły pliku                  |                |         |       |        |              |        |           |
| Nazwa załącznika                 |                |         |       |        |              |        |           |
| Rozmiar                          | 33280 kB       |         |       |        |              |        |           |
| Zmiany                           | Utworzono plik |         |       |        |              |        |           |
| Data utworzenia                  | 2017-12-18     |         |       |        |              |        |           |
| Komentarze do pracy<br>Komentarz |                |         |       |        |              |        |           |
| ່ງ Powrót                        |                |         |       |        |              |        |           |

Klikając przycisk powrót, wracamy do widoku szczegółów dyplomowania.

#### 5. Przekazanie pracy do promotora

Aby kontynuować operacje pracy tj. przekazać pracę do promotora klikamy w pliku z pracą akcje "Szczegóły"

| Ogólne<br>Edycja da     | Prowadzący (brak)<br>anych pracy | Oceny (brak) | Daty (brak) Recen | zje (brak) Załączniki (2) | Oświadczenia                       |
|-------------------------|----------------------------------|--------------|-------------------|---------------------------|------------------------------------|
| Doda<br>Nazw<br>Wy<br>© | ij plik<br>va<br>bierz plik      |              |                   |                           |                                    |
| Na                      | zwa załącznika                   | Data zmiany  | Ostatnia zmia     | na Stat                   | us Akcje                           |
| Praca dyp               | omowa                            | 2017-12-18   | Utworzono plik    | praca niezweryfikowa      | na                                 |
| ałaczni                 | ki                               |              |                   |                           | 1                                  |
| Lp.                     | Nazwa z                          | załącznika   | Data zmiany       | Ostatnia :                | zmiana Akcje                       |
| 38                      | załącznik nr 1                   |              | 2017-12-18        | Utworzono plik            | 🔲 Historia zmia<br>🎤 Korekta pliku |
|                         |                                  |              |                   |                           | 1                                  |
| Pourit                  |                                  |              |                   |                           |                                    |

W nowym oknie pojawi się przycisk **Przekaż do promotora** - klikając w tym miejscu potwierdzamy, że prace chcemy przekazać do promotora.

Ważne ! Jeśli student nie dopełni powyższej czynności, praca nie będzie widoczna na koncie promotora.

| Informacje Stu                                 | dia Finanse Podania                              | Pomoc Zapisy Dy                | plomowania Szukaj                                     | <   v   🏫                              |
|------------------------------------------------|--------------------------------------------------|--------------------------------|-------------------------------------------------------|----------------------------------------|
| Dyplomowania                                   |                                                  |                                |                                                       |                                        |
| Dyplomowania 👻                                 |                                                  |                                |                                                       |                                        |
| 1 Autor pracy<br>Przesyłanie plików<br>z pracą | 2 <b>Kierujący pracą</b><br>Akceptacja<br>danych | 3 Plagiat<br>Raport z plagiatu | (4) <b>Kierujący praca</b><br>Wystawienie<br>recenzji | a i recenz 5 Praca gotowa do<br>obrony |
| Nazwa załącznika                               | Praca dypomowa                                   |                                |                                                       |                                        |
| Aktualna wersja                                | 2017-12-18                                       |                                |                                                       |                                        |
| Ostatnie zmiany                                | Utworzono plik                                   |                                |                                                       |                                        |
| Przekaż do promotora                           | ີງ Powrót                                        |                                |                                                       |                                        |

Po przekazaniu pracy promotorowi, zmienia się status pracy na "praca wysłana do promotora". Zmianę statusu pracy można na bieżąco monitorować klikając w "Załącznik".

| Nazwa załącznika | Data zmiany | Ostatnia zmiana | Status                     | Akcje                                               |
|------------------|-------------|-----------------|----------------------------|-----------------------------------------------------|
| Praca dyplomowa  | 2017-12-18  | Utworzono plik  | Praca wysłana do promotora | <ul> <li>Szczegóły</li> <li>Historia zmi</li> </ul> |
|                  |             |                 |                            |                                                     |
|                  |             |                 |                            |                                                     |
|                  |             |                 |                            |                                                     |
| łączniki         |             |                 |                            |                                                     |

Student ze swojego konta ma możliwość wydrukowania niezbędnych oświadczeń, które musi załączyć do pracy dyplomowej w wersji papierowej.

| Ogólne     | Prowadzący (brak)           | Oceny (brak)         | Daty (brak) | Recenzje (brak)    | Załączniki (2)                             | Oświadczenia    |      |  |  |
|------------|-----------------------------|----------------------|-------------|--------------------|--------------------------------------------|-----------------|------|--|--|
|            |                             |                      |             |                    |                                            | Edycja danych p | racy |  |  |
| Oświadcz   | enia                        |                      |             | Akcje              |                                            |                 |      |  |  |
| Oświadcze  | nie studenta o samodzielno  | ości wykonananej pra | су          | Wydruk oświadczer  | Wydruk oświadczenia o samodzielności pracy |                 |      |  |  |
| Oświadcze  | nie studenta dotyczące udz  | ielania licencji     |             | Wydruk oświadczer  | Wydruk oświadczenia o udzieleniu licencji  |                 |      |  |  |
| Oświadcze  | nie studenta o zgodności pr | racy                 |             | Wydruk oświadczer  | nia o zgodności pracy                      |                 |      |  |  |
| Karta ewi  | dencyjna                    |                      |             | Akcje              |                                            |                 |      |  |  |
| Karta ewid | encyjna pracy dyplomowej    |                      |             | Wydruk karty ewide | encyjnej pracy dyplon                      | nowej           |      |  |  |
|            |                             |                      |             |                    |                                            |                 |      |  |  |

ງ Powrót

Również w tym miejscu student przed przekazaniem pracy dyplomowej do promotora może dokonać ewentualnej "Edycji danych pracy".

WAŻNE ! Teraz wymagane jest uzupełnienie przez pracownika wydziału w systemie eOrdo klient podstawowych danych dotyczący promotora i recenzenta. Dane te będą wprowadzone przez pracownika w momencie przekazania przez studenta pracy w wersji papierowej (zgodnie z regulaminem procedury antyplagiatowej stosowej na wydziale).

Nazwisko promotora i recenzenta będzie widoczne w zakładce "Prowadzący" w momencie dostarczenia przez studenta do Uczelni pracy dyplomowej w wersji papierowej i zapisanej na nośniku elektronicznym.

Student po złożeniu wersji papierowej pracy dyplomowej, oczekuje na wyniki procedury antyplagiatowej oraz na wystawienie recenzji przez promotora i recenzenta, które będą dostępne na jego indywidualnym koncie.

Praca przekazana przez promotora do systemu antyplagiatowego będzie miała status "Plagiat".

| Praca dyplomowa  |             |                 |         |                                                                                        |
|------------------|-------------|-----------------|---------|----------------------------------------------------------------------------------------|
| Nazwa załącznika | Data zmiany | Ostatnia zmiana | Status  | Akcje                                                                                  |
| praca dyplomowa  | 2017-12-18  | Zmiana pliku    | Plagiat | <ul> <li>Szczegóły</li> <li>Historia zmian</li> <li>Pobierz raport plagiatu</li> </ul> |
|                  |             |                 |         | 1                                                                                      |

Praca odrzucona przez promotora (nieprzyjęta) będzie miała status "Praca do poprawy" i aktywną akcje "Korekta pliku".

| Praca dyplomowa  |             |                 |                  |                                                                              |
|------------------|-------------|-----------------|------------------|------------------------------------------------------------------------------|
| Nazwa załącznika | Data zmiany | Ostatnia zmiana | Status           | Akcje                                                                        |
| praca dyplomowa  | 2017-12-18  | Zmiana pliku    | Praca do poprawy | <ul> <li>Szczegóły</li> <li>Historia zmian</li> <li>Korekta pliku</li> </ul> |
|                  |             |                 |                  | 1                                                                            |

Praca zaakceptowana przez promotora ma status "Praca wysłana do recenzenta". Student może pobrać "Raport plagiatu" i zapoznać się z wskaźnikami podobieństwa.

| Praca dyplomowa  |             |                 |                             |                                                                                        |
|------------------|-------------|-----------------|-----------------------------|----------------------------------------------------------------------------------------|
| Nazwa załącznika | Data zmiany | Ostatnia zmiana | Status                      | Akcje                                                                                  |
| praca dyplomowa  | 2017-12-18  | Zmiana pliku    | Praca wysłana do recenzenta | <ul> <li>Szczegóły</li> <li>Historia zmian</li> <li>Pobierz raport plagiatu</li> </ul> |
|                  |             |                 |                             | 1                                                                                      |

Promotor i recenzent są zobowiązani do przygotowania recenzji (będą one widoczne w zakładce "Recenzje") w module eDyplomowania nie później niż 3 dni przed ustalonym terminem obrony.

W momencie wypełnienia dwóch recenzji - promotora i recenzenta, status pracy zmieni się na "Praca gotowa do obrony". Jest to informacja, że student oczekuje tylko na obronę pracy dyplomowej.

| <sup>2</sup> raca dyplomowa |             |                 |                        |                                                                                        |
|-----------------------------|-------------|-----------------|------------------------|----------------------------------------------------------------------------------------|
| Nazwa załącznika            | Data zmiany | Ostatnia zmiana | Status                 | Akcje                                                                                  |
| praca dyplomowa             | 2018-02-02  | Utworzono plik  | Praca gotowa do obrony | <ul> <li>Szczegóły</li> <li>Historia zmian</li> <li>Pobierz raport plagiatu</li> </ul> |
|                             |             |                 |                        | 1                                                                                      |

#### 6. Promotor

Promotor po zalogowaniu na swoje konto będzie miał dostęp do prac wprowadzonych przez studentów i przekazanych do promotora.

Listę można sortować po dostępnych kolumnach oraz filtrować po następujących kluczach:

- Student
- Temat
- Semestr dyplomowania
- Album studenta
- Promotor
- Recenzent
- Data obrony

Aby dodać filtr klikamy pole dodaj filtr, następnie wybieramy filtr z listy i wpisujemy wartość, po której należy przefiltrować dyplomowania.

| by<br>Mc | loguj   u<br>Informac<br>plomow<br>Dyplor<br>Dje d | stawienia   wiadomu<br>je Dydaktyka<br>ania  <br>mowaniali Sta<br>yplomowani | ości (0)   ogłoszenia (0)<br>Szukaj Pomoc Ankiety Pen:<br>Itystyki | sum Dyplomowania     |                 |          | <   v   🎓  |
|----------|----------------------------------------------------|------------------------------------------------------------------------------|--------------------------------------------------------------------|----------------------|-----------------|----------|------------|
| Dod      | aj filtr                                           |                                                                              | Wyszukaj Q                                                         |                      |                 |          |            |
| Sem      | estr dyplo                                         | mowania: 2017/2018                                                           | zimowy 🛞                                                           |                      |                 |          |            |
|          |                                                    |                                                                              |                                                                    |                      |                 |          | 1          |
|          |                                                    |                                                                              |                                                                    |                      |                 |          | Ustawienia |
|          | Lp.                                                | Student                                                                      | Temat                                                              | Semestr dyplomowania | Data utworzenia |          |            |
| •        | ÷                                                  | \$                                                                           | \$                                                                 | ÷                    | \$              | Role     | Akcje      |
|          | 2333                                               | Anna Kowalska                                                                | Temat w języku w którym składana jest praca                        | 2017/2018 zimowy     | 2017-12-18      | Promotor | Szczegóły  |
|          | 7788                                               | Sara Mors                                                                    | Zarządzanie finansami w gminie                                     | 2017/2018 zimowy     | 2017-10-24      | Promotor | Szczegóły  |
|          |                                                    |                                                                              |                                                                    |                      |                 |          |            |
|          |                                                    |                                                                              |                                                                    |                      |                 |          | 1          |

Wchodząc w akcje "Szczegóły" promotor ma możliwość zapoznania się z pracą studenta. Przechodząc do zakładki "Załączniki", podobnie jak w przypadku studenta, możemy podejrzeć i pobrać plik wybierając akcje "Historia zmian" lub sprawdzić/zmienić status pracy klikając na akcje "Szczegóły".

| Praca dyplomowa  |             |                 |                            |                            |
|------------------|-------------|-----------------|----------------------------|----------------------------|
| Nazwa załącznika | Data zmiany | Ostatnia zmiana | Status                     | Akcje                      |
| dsfsfsd          | 2017-12-18  | Utworzono plik  | Praca wysłana do promotora | Szczegóły 🗐 Historia zmian |
|                  |             |                 |                            | 1                          |

Promotor przekazuje pracę dyplomową do systemu antyplagiatowego klikając "Przekaż do Plagiatu" lub ma możliwość zwrotu pracy dyplomowej studentowi klikając "Zwróć do poprawy".

| Informacje                                     | Oydaktyka Szukaj Pomoc                    | Ankiety Pensum Dy              | olomowania                                                 | <   v   🎓                        |
|------------------------------------------------|-------------------------------------------|--------------------------------|------------------------------------------------------------|----------------------------------|
| Dyplomowania                                   |                                           |                                |                                                            |                                  |
| Dyplomowania                                   | ← 📲 Statystyki                            |                                |                                                            |                                  |
| Autor pracy –<br>Przesyłanie plików<br>z pracą | 2 Kierujący pracą<br>Akceptacja<br>danych | 3 Plagiat<br>Raport z plagiatu | (4) <b>Kierujący pracą i re</b><br>Wystawienie<br>recenzji | cenz 5 Praca gotowa do<br>obrony |
| Nazwa załącznika                               | Praca dypomowa                            |                                |                                                            |                                  |
| Aktualna wersja                                | 2017-12-18                                |                                |                                                            |                                  |
| Ostatnie zmiany                                | Utworzono plik                            |                                |                                                            |                                  |
| Przekaż do plagiatu                            | Zwróć do poprawy                          |                                |                                                            |                                  |

Klikając "Przekaż do plagiatu" praca jest automatycznie przesyłana do systemu antyplagiatowego. Wyniki z weryfikacji będą dostępne na indywidualnym koncie promotora i studenta w ciągu 48 godzin.

| Informacje   | Dydaktyka  | Szukaj  | Pomoc | Ankiety | Pensum | Dyplomowania | <   v   🎓 |
|--------------|------------|---------|-------|---------|--------|--------------|-----------|
| Dyplomowania |            |         |       |         |        |              |           |
| Dyplomowania | i 👻 📲 Stat | tystyki |       |         |        |              |           |

Raport z Antyplagiatu:

| Tytuł                       | Zarządzanie finansami w gminie |
|-----------------------------|--------------------------------|
| Autor                       | Sara Mors (7788)               |
| Promotor                    | dr Piotr Kowalski              |
| Współczynnik podobieństwa 1 | 14.86850000000001 %            |
| Współczynnik podobieństwa 2 | 1.3171 %                       |

Pobierz raport plagiatu

Promotor po otrzymaniu wyników dokonuje analizy raportu podobieństwa z systemu antyplagiatowego i przekazuje pracę do recenzji recenzenta - klikając "Przekaż do recenzji" lub odrzuca pracę - klikając "Zwróć do poprawy".

| Pobierz raport | plagistu                                                                                                    |
|----------------|----------------------------------------------------------------------------------------------------|
| Po analizie    | raportu stwierdzam co następuje:                                                                                                    |
| $\bigcirc$     | Praca nie zawiera nieuprawionych zapożyczeń                                                                                                    |
| $\bigcirc$     | Wykryte w pracy zapożyczenia są uprawnione i nie noszą znamion plagiatu.<br>W związku z powyższym uznaję pracę za samodzielną i dopuszczam ją do obrony.                                                                                                    |
| $\bigcirc$     | Wykryte w pracy zapożyczenia nie noszą znamion plagiatu, ale ich nadmiema ilość budzi wątpliwości co do jej merytorycznej wartości w<br>związku z brakiem samodzielności jej autora. W związku z powyższym, praca powinna zostać ponownie<br>zredagowana pod kątem ograniczenia zapożyczeń.                                                          |
| 0              | Wykryte w pracy zapożyczenia są nieuprawnione i noszą znamiona plagiatu. W związku z powyższym, nie dopuszczam pracy<br>do obony i kieruję zawiadomienie do Rektora Uczelni w celu rozpatrzenia sprawy w trybie art. 214 ust. 4 ustawy<br>Prawo o szkolnictwie wyższym (Dz. U. z 2016 poz. 1842 z póź.zm.).                                          |
| $\bigcirc$     | W pracy znajdują się intencjonalne zniekształcenia tekstu, wskazujace na próbę ukrycia nieuprawionych zapożyczeń.<br>W związku z powyższym, nie dopuszczam pracy do obony i kieruję zawiadomienie do Rektora Uczelni w celu<br>rozpatrzenia sprawy w trybie art. 214 ust. 4 ustawy Prawo o szkolnictwie wyższym (Dz. U. z 2016 poz. 1842 z póź.zm.). |
| Uzasadnienie   | :                                                                                                    |
| Uzasadnieni    | e<br>                                                                                                    |
|                |                                                                                                    |

Przekaż do recenzji Zwróć do poprawy 🦏 Powrót

| Informacje (<br>Dyplomowania                 | Dydaldyka Szukaj Pomos An               | kiety Pensum Dypk            | movaria                                           | < v  🎓                                              |
|----------------------------------------------|-----------------------------------------|------------------------------|---------------------------------------------------|-----------------------------------------------------|
| Dyplomowania                                 | • 🚽 Statystylö                          |                              |                                                   |                                                     |
| Autor pracy<br>Przesylanie<br>plików z pracą | Kierujący pracą<br>Akceptocje<br>danych | Plagiat<br>Report z plegietu | (4)<br>Kierujący pracą<br>Wystawierie<br>recenzii | 5 Prace gatawa da<br>i recenzenci <sup>obrony</sup> |

| Nazwa załącznika | Prace Oypomowa |
|------------------|----------------|
| Aktualna wersja  | 2017-12-18     |
| Ostatnie zmiany  | Utwarzana plik |

#### Raport z Antyplagiatu:

| Tytuł                       |  |
|-----------------------------|--|
| Autor                       |  |
| Promotor                    |  |
| Współczynnik podobieństwa 1 |  |
| Współczynnik podobieństwa 2 |  |

Pobierz raport plagiatu

#### Po analizie raportu stwierdzam co następuje:

| $\bigcirc$ | Praca nie zawiera nieuprawionych zapożyczeń                                                                                                    |
|------------|----------------------------------------------------------------------------------------------------|
| 0          | Wykryte w pracy zapożyczenia są uprawnione i nie noszą znamion plagiatu.<br>W związku z powyższym uznaję pracę za samodzielną i dopuszczam ją do obrony.                                                                                                    |
| 0          | Wykryte w pracy zapożyczenia nie noszą znamion plagiatu, ale ich nadmierna ilość budzi wątpliwości co do jej merytorycznej wartości w związku z brakiem samodzielności jej autora. W związku z powyższym, praca powinna zostać ponownie zredagowana pod kątem ograniczenia zapożyczeń.                                                              |
| 0          | Wykryte w pracy zapożyczenia są nieuprawnione i noszą znamiona plagiatu. W związku z powyższym, nie dopuszczam pracy<br>do obony i kieruję zawiadomienie do Rektora Uczelni w celu rozpatrzenia sprawy w trybie art. 214 ust. 4 ustawy<br>Prawo o szkolnictwie wyższym (Dz. U. z 2016 poz. 1842 z póź.zm.).                                         |
| 0          | W pracy znajdują się intencjonalne zniekształcenia tekstu, wskazujace na próbę ukrycia nieuprawionych zapożyczeń.<br>W związku z powyższym, nie dopuszczam pracy do obony i kieruję zawiadomienie do Rektora Uczelni w celu<br>rozpatrzenia sprawy w trybie art. 214 ust. 4 ustawy Prawo o szkolnictwie wyższym (Dz. U. z 2016 poz. 1842 z późzm.). |
| Uzasadnia  | enie:                                                                                                    |
| Uzasadi    | nienie                                                                                                    |
|            |                                                                                                    |

Przekaż do recenzji Zwróć do poprawy 🦷 Powrót

Promotor generuje protokół oceny oryginalności pracy dyplomowej, dostępny w zakładce "Załączniki" akcje – "Pobierz raport plagiatu", który musi dostarczyć do właściwej wydziałowej jednostki organizacyjnej. W przypadku braku możliwości dokonania wydruku promotor może zapisać ww. dokument do pliku pdf i przesłać go drogą elektroniczną do ww. jednostki celem wydruku. Promotor jest zobowiązany do podpisu papierowej wersji recenzji.

| Ogólne Prowadzący (2 | 2) Oceny (6) | Daty (3) Recenzje (2) | Załączniki (1) Oświadczenia |                                                                                                    |
|----------------------|--------------|-----------------------|-----------------------------|----------------------------------------------------------------------------------------------------|
| Praca dyplomowa      |              |                       |                             |                                                                                                    |
| Nazwa załącznika     | Data zmiany  | Ostatnia zmiana       | Status                      | Akcje                                                                                                    |
| Praca dyplomowa      | 2017-10-24   | Utworzono plik        | Praca wysłana do recenzenta | <ul> <li>Szczegóły</li> <li>Historia zmian</li> <li>Raport plagiatu</li> <li>Pobierz raport plagiatu</li> </ul> |
|                      |              |                       |                             | 1                                                                                                    |
| Załączniki           |              |                       |                             |                                                                                                    |
| Brak danych          |              |                       |                             |                                                                                                    |
| ່ Powrót             |              |                       |                             |                                                                                                    |

Klikając "Raport plagiatu" wyświetlają się wartości współczynników podobieństwa.

| Informacje   | Dydaktyka   | Szukaj   | Pomoc | Ankiety | Pensum | Dyplomowania | <   v   🎓 |
|--------------|-------------|----------|-------|---------|--------|--------------|-----------|
| Dyplomowania |             |          |       |         |        |              |           |
| Dyplomowa    | nia 👻 📲 Sta | atystyki |       |         |        |              |           |

Raport z Antyplagiatu:

| Tytuł                       | Zarządzanie finansami w gminie |
|-----------------------------|--------------------------------|
| Autor                       | Sara Mors (7788)               |
| Promotor                    | dr Piotr Kowalski              |
| Współczynnik podobieństwa 1 | 14.86850000000001 %            |
| Współczynnik podobieństwa 2 | 1.3171 %                       |

| Pobierz raport plagiatu |  |  |  |  |  |
|-------------------------|--|--|--|--|--|
| ງ Powrót                |  |  |  |  |  |

W przypadku przekroczenia współczynnika/ów podobieństwa promotor zgłasza się do operatora systemu antyplagiatowego (na adres e-mail: <u>cos@konin.edu.pl</u>) z prośbą o wygenerowanie z plagiatu rozszerzonego raportu podobieństwa.

#### 7. Zwrot pracy

W przypadku nieprzyjęcia pracy dyplomowej - zwrotu, promotor dodatkowo może dokonać wpisu przyczyny nieprzyjęcia korzystając z możliwości dodania "Komentarze do pracy".

| Informacje Studia   | Finanse        | Podania | Pomoc | Zapisy | Dyplomowania | Szukaj | <   v   🏫 |
|---------------------|----------------|---------|-------|--------|--------------|--------|-----------|
| Dyplomowania        |                |         |       |        |              |        |           |
| Dyplomowania 👻      |                |         |       |        |              |        |           |
| Szczegóły pliku     |                |         |       |        |              |        |           |
| Nazwa załącznika    |                |         |       |        |              |        |           |
| Rozmiar             | 33280 kB       |         |       |        |              |        |           |
| Zmiany              | Utworzono plik |         |       |        |              |        |           |
| Data utworzenia     | 2017-12-18     |         |       |        |              |        |           |
| Komentarze do pracy |                |         |       |        |              |        |           |
|                     |                |         |       |        |              |        |           |
| Komentarz           |                |         |       |        |              |        |           |
|                     |                |         |       |        |              |        |           |
| 🖉 Wyćlij            |                |         |       |        |              |        |           |
| <b>e</b> , onj      |                |         |       |        |              |        |           |
|                     |                |         |       |        |              |        |           |

Powrót

Po zwrocie do poprawy, status pliku zmienia się na "Praca do poprawy". Student ma również możliwość "Edycji danych", które dostępne są w zakładce "Oświadczenia"

| Ogólne    | Prowadzący (brak)            | Oceny (brak)        | Daty (brak) | Recenzje (brak)                            | Załączniki (2) | Oświadczenia        |  |  |
|-----------|------------------------------|---------------------|-------------|--------------------------------------------|----------------|---------------------|--|--|
|           |                              |                     |             |                                            |                | Edycja danych pracy |  |  |
| Oświadcz  | onia                         |                     |             | Akcio                                      |                |                     |  |  |
| USWIduCZ  | enia                         |                     |             | AKCJE                                      |                |                     |  |  |
| Oświadcze | enie studenta o samodzielno: | ści wykonananej pra | ¢γ          | Wydruk oświadczenia o samodzielności pracy |                |                     |  |  |

W powyższym przypadku student zobowiązany jest do poprawy pracy dyplomowej i ponownego jej wprowadzenia do systemu poprzez skorzystanie z zakładki "Załącznik" - wybierając akcje "Edytuj załącznik".

| Informacje   | Studia  | Finanse | Podania | Pomoc | Zapisy | Dyplomowania | Szukaj | <   v   🏫 |
|--------------|---------|---------|---------|-------|--------|--------------|--------|-----------|
| Dyplomowania |         |         |         |       |        |              |        |           |
| Dyplomowa    | nia 🔻   |         |         |       |        |              |        |           |
| Edycja za    | ałączni | ka      |         |       |        |              |        |           |
| Nazwa        |         |         |         |       |        |              |        |           |
| Wybierz plik |         |         |         |       |        |              |        |           |
| 🕲 Wyślij 🖣   | Anuluj  |         |         |       |        |              |        |           |

lub klikając w "Szczegóły" i wybierając "Załącz skorygowaną pracę".

| Informacje Stu                                 | dia Finanse Podania                     | Pomoc Zapisy Dy                | vplomowania Szukaj                                  | <   v   🎓                               |
|------------------------------------------------|-----------------------------------------|--------------------------------|-----------------------------------------------------|-----------------------------------------|
| Dyplomowania                                   |                                         |                                |                                                     |                                         |
| Dyplomowania 👻                                 |                                         |                                |                                                     |                                         |
| 1 Autor pracy<br>Przesyłanie plików<br>z pracą | Kierujący pracą<br>Akceptacja<br>danych | 3 Plagiat<br>Raport z plagiatu | (4) <b>Kierujący pra</b><br>Wystawienie<br>recenzji | cą i recenz 5 Praca gotowa do<br>obrony |
| Załącz skorygowaną prac                        | Dę                                      |                                |                                                     |                                         |
| Nazwa załącznika                               | dsfsfsd                                 |                                |                                                     |                                         |
| Aktualna wersja                                | 2018-02-02                              |                                |                                                     |                                         |
| Ostatnie zmiany                                | Utworzono plik                          |                                |                                                     |                                         |
| Przekaż do promotora                           | ີງ Powrót                               |                                |                                                     |                                         |

W nowym oknie student ponownie wprowadza nazwę załącznika – *Praca dyplomowa* i wgrywa nowy plik.

| Informacje Studia Finanse Podania | Pomoc Zapisy Dyplomowania Szukaj | <   v   🎓 |
|-----------------------------------|----------------------------------|-----------|
| Dyplomowania                      |                                  |           |
| Dyplomowania 👻                    |                                  |           |
| Edycja załącznika                 |                                  |           |
| Nazwa                             |                                  |           |
| Wybierz plik                      |                                  |           |
| 🖉 Wyślij   洵 Anuluj               |                                  |           |

Po zmianie pliku uaktualnia się jego historia, która pozwala na podejrzenie każdej z wersji pracy.

Aby przesłać poprawioną pracę do promotora wykonujemy ponownie kroki takie jak wcześniej tj. "Przekaż do promotora".

#### 8. Recenzent

Praca dyplomowa na koncie recenzenta pojawi się w momencie przyjęcia (akceptacji) pracy dyplomowej przez promotora. Recenzent może wyszukać recenzowaną pracę po filtrach.

Recenzent tak jak i promotor zapoznaje się z pracą dyplomową, która jest dostępna w zakładce "Załączniki" klikając w akcje "Szczegóły".

| wy<br>Dy | wyloguj   ustawienia   wiadomości (0)   ogłoszenia (0) Informacje Dydaktyka Szukaj Pomoc Ankiety Pensum Dyplomowania Dyplomowania Dyplomowania Mocio. dw rolomowczenia |               |                                             |                            |                       |          |                     |  |  |  |
|----------|----------------------------------------------------------------------------------------------------|---------------|---------------------------------------------|----------------------------|-----------------------|----------|---------------------|--|--|--|
| Dod      | Moje dyplomowania<br>Dodaj filtr Vyszukaj Q<br>Şemestr dyplomowania: 2017/2018 zimowy ®                                                                                |               |                                             |                            |                       |          |                     |  |  |  |
| ~        | Lр.<br>♦                                                                                                    | Student<br>\$ | Temat<br>\$                                 | Semestr dyplomowania<br>\$ | Data utworzenia<br>\$ | Role     | Ustawienia<br>Akcje |  |  |  |
|          | 2333                                                                                                    | Anna Kowalska | Temat w języku w którym składana jest praca | 2017/2018 zimowy           | 2017-12-18            | Promotor | 🔍 Szczegóły         |  |  |  |
|          | 7788                                                                                                    | Sara Mors     | Zarządzanie finansami w gminie              | 2017/2018 zimowy           | 2017-10-24            | Promotor | 🔍 Szczegóły         |  |  |  |
|          |                                                                                                    |               |                                             |                            |                       |          | 1                   |  |  |  |

Recenzent ma również możliwość podglądu wyników oceny oryginalności pracy klikając "Raport plagiatu".

| Ogólne          | Prowadzący (2) | Oceny (6)   | Daty (3) | Recenzje (2) | Załączniki (1)              | Oświadczenia |                                                                                                    |  |
|-----------------|----------------|-------------|----------|--------------|-----------------------------|--------------|----------------------------------------------------------------------------------------------------|--|
| Praca dyplomowa |                |             |          |              |                             |              |                                                                                                    |  |
| Nazw            | a załącznika   | Data zmiany | Osta     | atnia zmiana | 5                           | Status       | Akcje                                                                                                    |  |
| Praca dyplomowa |                | 2017-10-24  | Utworzon | o plik       | Praca wysłana do recenzenta |              | <ul> <li>Szczegóły</li> <li>Historia zmian</li> <li>Raport plagiatu</li> <li>Pobierz raport plagiatu</li> </ul> |  |
|                 |                |             |          |              |                             |              | 1                                                                                                    |  |
| Załącznik       | ti             |             |          |              |                             |              |                                                                                                    |  |
| Brak danyc      | h              |             |          |              |                             |              |                                                                                                    |  |
|                 |                |             |          |              |                             |              |                                                                                                    |  |

Powrót

Recenzent w akcji "Szczegóły" zatwierdza pracę klikając "Zatwierdź pracę".

| Informacje Dyd                               | aktyka Szukaj Pomoc Ankiety Pensum Dyplomowania                                                                                                    |
|----------------------------------------------|----------------------------------------------------------------------------------------------------|
| Dyplomowania -                               | Ji Statystyki                                                                                                    |
| Autor pracy<br>Przesyłanie plików<br>z pracą | Kierujący pracą       3       Plagiat       4       Kierujący pracą i recenz       5       Praca gotowa do obrony         Akceptacja       Raport z plagiatu       Wystawienie       obrony       obrony         danych       Kierujący pracą i recenz       5       Praca gotowa do obrony |
| Nazwa załącznika                             | praca dyplomowa                                                                                                    |
| Aktualna wersja                              | 2018-02-02                                                                                                    |
| Ostatnie zmiany                              | Zmiana pliku                                                                                                    |
| Zatwierdź pracę   ຈ Po                       | owrót                                                                                                    |

Ostatnim krokiem jest wystawienie recenzji w zakładce "Recenzje", wówczas praca zmienia status na "Praca gotowa do obrony".

#### 9. Wystawianie recenzji przez promotora/recenzenta

Aby wystawić recenzje promotor/recenzent po zalogowaniu na swoje konto, w menu dyplomowania odszukuje interesujące go dyplomowanie i przechodzi do akcji "Szczegóły", a następnie do zakładki "Recenzje" gdzie klika przycisk "Dodaj recenzję".

| Ogólne    | Prowadzący (2) | Oceny (brak) | Daty (brak) | Recenzje (brak) | Załączniki (2) | Oświadczenia |
|-----------|----------------|--------------|-------------|-----------------|----------------|--------------|
| Brak dany | ch             |              |             |                 |                |              |
| Dodaj rec | enzję          |              |             |                 |                |              |
| Powrót    |                |              |             |                 |                |              |

Szablon recenzji generuje się automatycznie na podstawie kierunku studenta (techniczny/nietechniczny) oraz dla przypisanej roli - promotor/recenzent.

| Informacje   | Dydaktyka            | Szukaj   | Pomoc | Ankiety | Pensum | Dyplomowania | <   v   🎓 |
|--------------|----------------------|----------|-------|---------|--------|--------------|-----------|
| Dyplomowania |                      |          |       |         |        |              |           |
| Dyplomowa    | nia 👻 <b>"In</b> Sta | atystyki |       |         |        |              |           |

#### Nowa recenzja

| Lp.                     | Element oceny                                                                                                    | Pkt. |
|-------------------------|----------------------------------------------------------------------------------------------------|------|
| L                       | Ocena poprawności układu pracy (struktura, podział treści, kolejność rozdziałów, kompletność tez, itp.) (max 10 pkt.)                                                                                                    |      |
|                         | Ocena adekwatności treści pracy do tematu określonego w tytule oraz celach pracy (max 5 pkt.)                                                                                                    |      |
|                         | Ocena zaangażowania studenta, dynamiki postępów realizacji, predyspozycji studenta, systematyczności, terminowości (max 15 pkt.)                                                                                                    |      |
| wa<br>Tri               | gi, uzasadnienie oceny (min. 200 znaków)<br>eść recenzji                                                                                                    |      |
| Tre                     | gi, uzasadnienie oceny (min. 200 znaków)<br>eść recenzji<br>cena merytorycznej części pracy (max 40 pkt.)                                                                                                    |      |
| wa<br>Tre<br>Oc         | gi, uzasadnienie oceny (min. 200 znaków)<br>eść recenzji<br>cena merytorycznej części pracy (max 40 pkt.)<br>Element oceny                                                                                                    | Pkt. |
| way<br>Tro<br>Oc<br>Lp. | gi, uzasadnienie oceny (min. 200 znaków)<br>eść recenzji<br>cena merytorycznej części pracy (max 40 pkt.)<br>Element oceny<br>Ocena trafności doboru metod i technik badawczych, obliczeniowych, rozwiązań technicznych i/lub ocena aspektu<br>poznawczego pracy (max 15 pkt.) | Pkt. |

Po wypełnieniu recenzji klikamy przycisk "Wyślij".

Po wypełnieniu recenzji promotor/recenzent generują recenzje i przekazują podpisane do właściwej wydziałowej jednostki organizacyjnej. W przypadku braku możliwości dokonania wydruku promotor/recenzent może zapisać ww. dokument do pliku pdf i przesłać go drogą elektroniczną do ww. jednostki celem wydruku. Promotor/recenzent jest zobowiązany do podpisu papierowej wersji recenzji.

Od tej chwili oceny pracy dyplomowej - recenzje są widoczne na kontach: Student/Promotor/Recenzent.

Widok zakładki "Recenzje" na koncie studenta.

| Ogólne Prowadzący (2) Oceny (6) Daty (3) | Recenzje (2) Załączniki (1) | Oświadczenia |                                     |
|------------------------------------------|-----------------------------|--------------|-------------------------------------|
| Prowadzący                               | Utworzono                   | Zmiana       | Akcje                               |
| dr Piotr Kowalski                        | 2017-12-20                  |              | Szczegóły<br><u>Vydruk recenzji</u> |
| dr Anna Janar                            | 2017-12-28                  |              | Szczegóły Wydruk recenzji           |
| ງ Powrót                                 |                             |              |                                     |

Widok zakładki "Recenzje" na koncie promotora.

| Ogólne  | Prowadzący (2)    | Oceny (1) | Daty (brak) | Recenzje (1) | Załączniki (1 | ) Oświadczenia |                                                                                                    |
|---------|-------------------|-----------|-------------|--------------|---------------|----------------|----------------------------------------------------------------------------------------------------|
|         | Prowadzący        |           |             | Utworzono    |               | Zmiana         | Akcje                                                                                                  |
| dr Piot | dr Piotr Kowalski |           |             | 20           |               |                | <ul> <li>Szczegóły</li> <li>Edytuj recenzję</li> <li>Usuń recenzję</li> <li>Wydruk recenzji</li> </ul> |
|         |                   |           |             |              |               |                |                                                                                                    |

Powrót

Widok zakładki "Recenzje" na koncie recenzenta.

| Ogólne   | Prowadzący (2) | Oceny (2) | Daty (brak) | Recenzje (2) | Załączniki (1) | Oświadczenia |                                                                                                    |
|----------|----------------|-----------|-------------|--------------|----------------|--------------|----------------------------------------------------------------------------------------------------|
|          |                |           |             |              |                |              |                                                                                                    |
|          | Prowadząc      | y         |             | Utworzono    |                | Zmiana       | Akcje                                                                                                  |
| dr Piotr | Kowalski       |           | 2017-       | 12-20        |                |              | Szczegóły Wydruk recenzji                                                                              |
| dr Anna  | Janar          |           | 2017-       | 12-28        |                |              | <ul> <li>Szczegóły</li> <li>Edytuj recenzję</li> <li>Usuń recenzję</li> <li>Wydruk recenzji</li> </ul> |
|          |                |           |             |              |                |              |                                                                                                    |

Powrót

Akcje "Edycja recenzji" oraz "Usuń recenzje" jest dostępna tylko do recenzji własnej.

#### Praca jest gotowa do obrony.

Pozostałe szczegóły dyplomowania, w tym termin obrony wprowadzane są na poziomie eOrdo klient przez pracowników administracyjnych wydziałowych jednostek organizacyjnych.

#### **10. Szczegóły dotyczące terminów**

- ✓ Student jest zobowiązany wprowadzić pracę dyplomową do modułu eDyplomowania <u>co najmniej 3 tygodnie</u> przed wyznaczonym terminem obrony.
- ✓ Student jest zobowiązany przekazać niezwłocznie wersję papierową pracy dyplomowej zaakceptowaną przez promotora wraz z oświadczeniami oraz zapisaną na nośniku elektronicznym <u>nie później niż w ciągu 3 dni</u>od dnia wprowadzenia wersji elektronicznej do modułu.
- Promotor poddaje tekst pracy do analizy w systemie antyplagiatowym w ciagu 3 dni od chwili przypisania przez pracownika wydziału danych promotora w systemie eORDO klient.
- Promotor i Recenzent są zobowiązani do wystawienia recenzji w module <u>nie</u> <u>później niż 3 dni</u> przed planowanym terminem obrony.
- Wydziałowa jednostka organizacyjna <u>nie później niż w dniu obrony</u> powinna otrzymać podpisane przez promotora i recenzenta recenzje pracy dyplomowej oraz protokół oceny oryginalności pracy (podpisany przez promotora i dziekana).